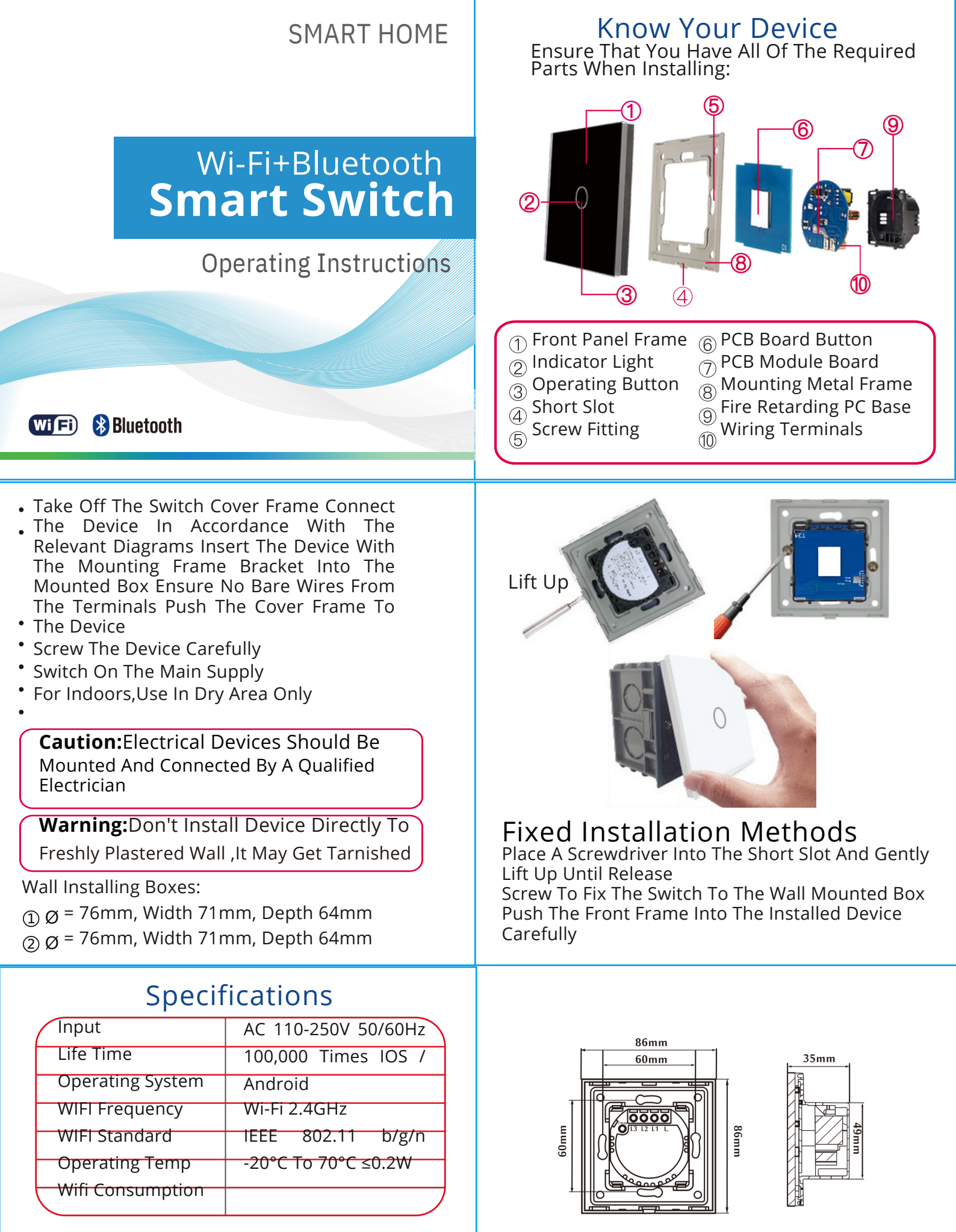

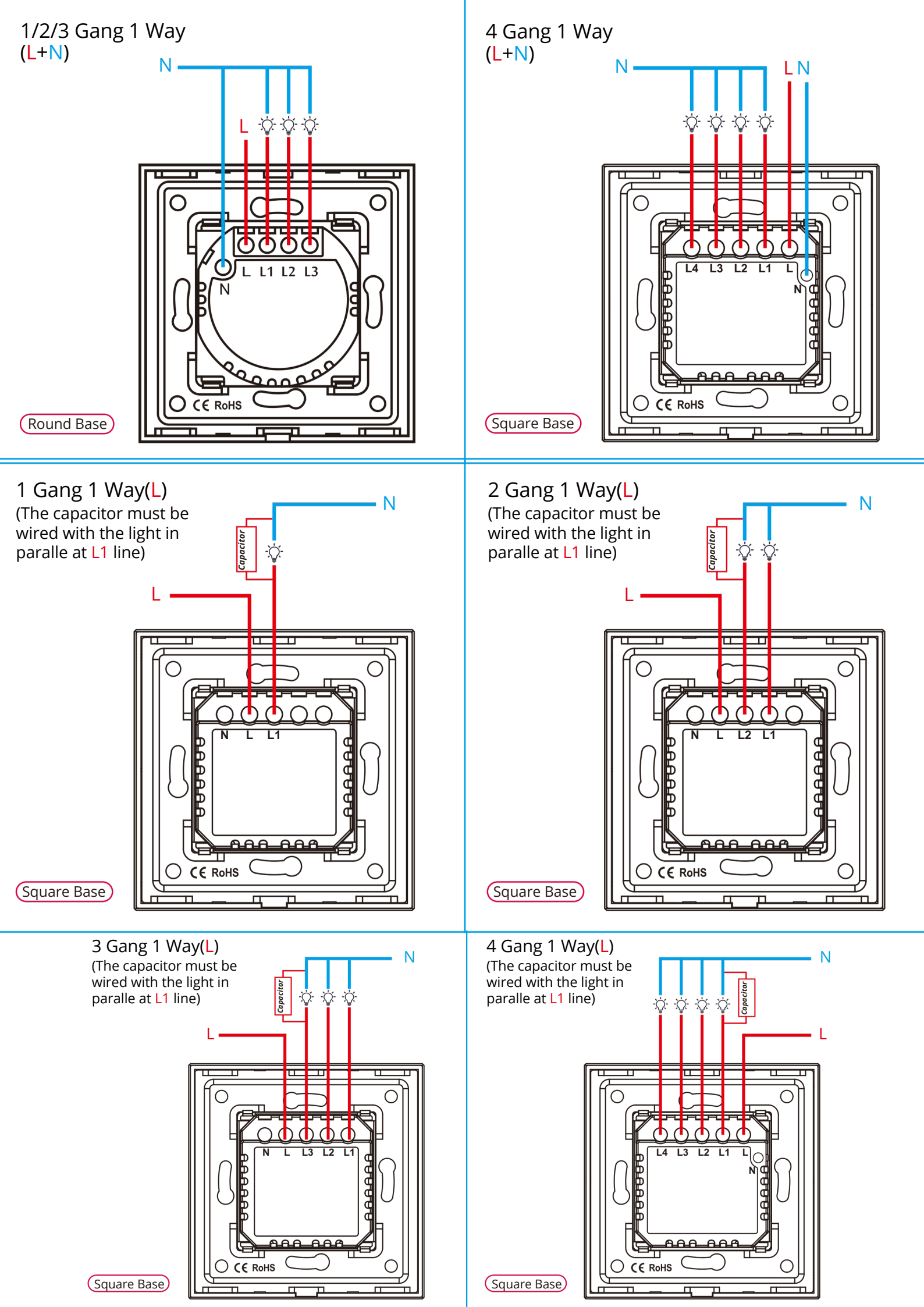

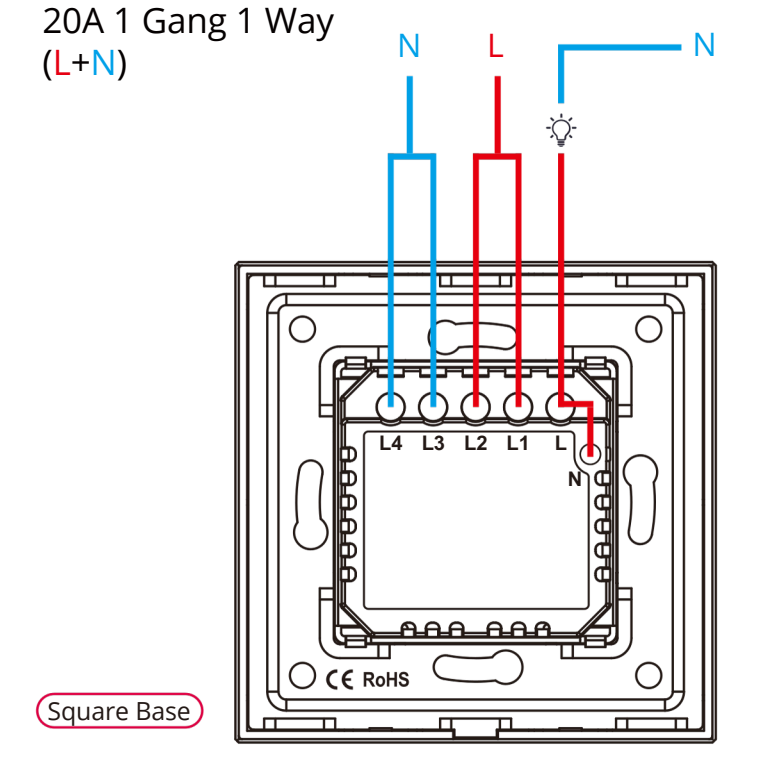

• The Dimmer Switch Can Be Used To TurnThe Lights On/Off And Dim The Tights Up And Down (Control The Lights Brightness) By Touching The Front Glass Panel Of The Dimmer Switch.

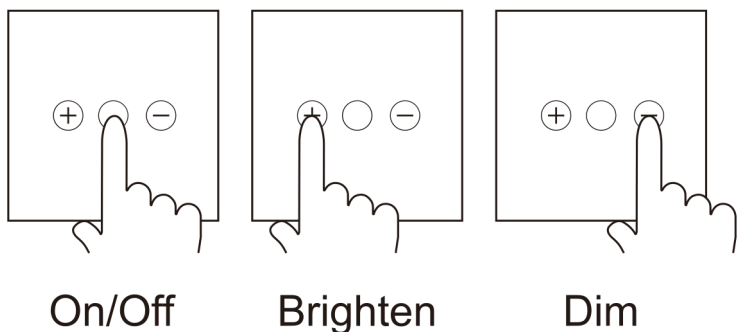

#### On/Off

Dim

The Dimmer Switch Has A Memory Function Which Keeps The Level Of Dim. When You Turn 'OFF' Then 'ON' It Remembers The Adjustment Intensity By Decreasing And Increasing The Lights Bulbs.

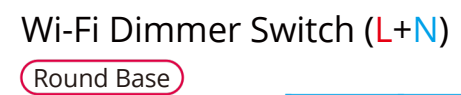

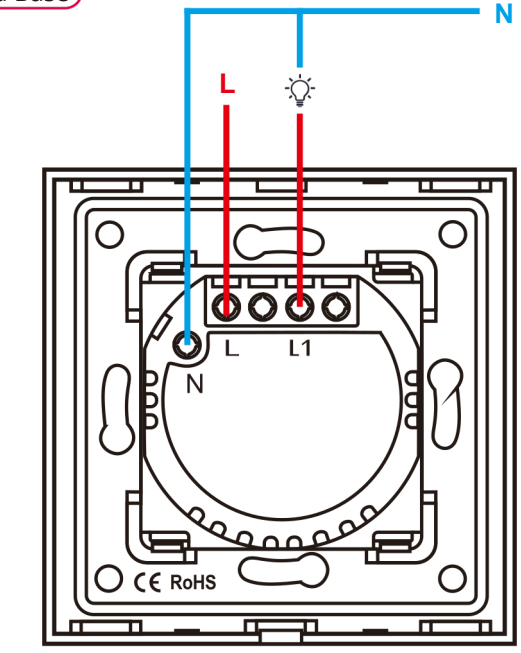

### Set Dim Range

- Can set the dim range in app from 1-100%.
- Try to increase the minmum range if the lamp flash at low level (1% for example) until the level that the lamp stable when dim, and save.

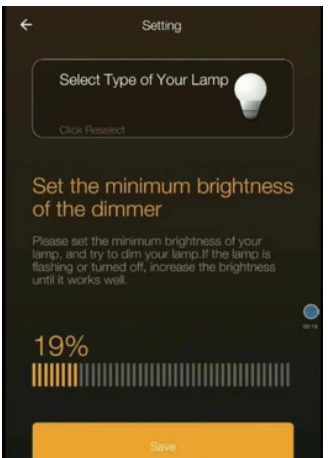

- Compatible Bulbs(Min. 3W):
- 1.Incandescent Blub
- 2 Halogen Bulb
- **3 Fluorescent Bulb**
- 4.Compact Fluores-cent Bulb
- 5.Dimmable LED Bulb
- 6. Energy Saving Bulb

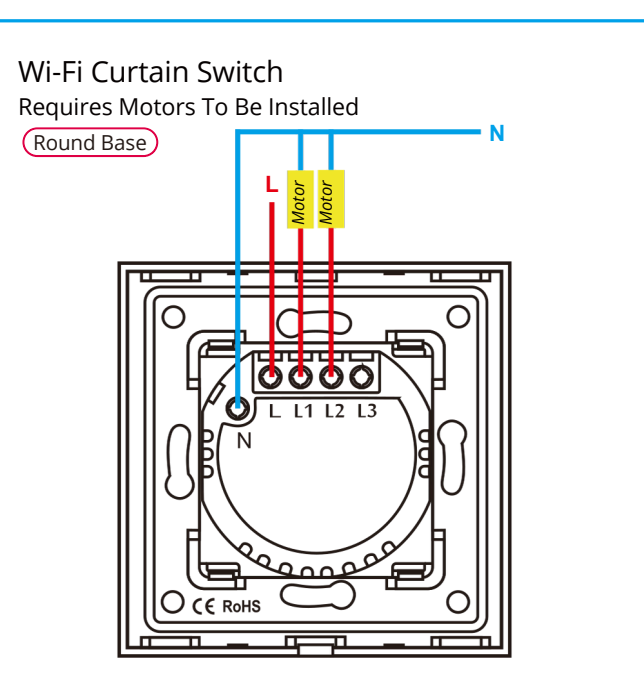

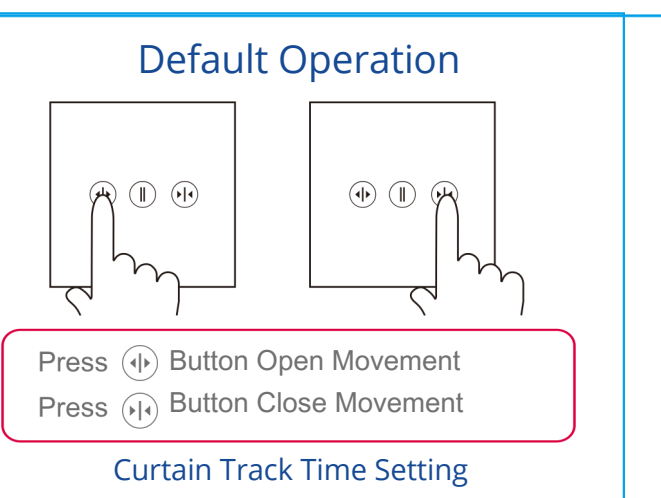

When the curtain is completely in open status, press the middle stop button for about 7 seconds until the blue indicator flash and release your finger. The curtain will start closing automatically. Touch the middle stop butto nagain immediately when the curtain is closed completely (should be in same time). The blue indicator will stop flashing, and finish the curtain track time setting.

### WiFi Roller Shutter

Requires Motors To Be Installed

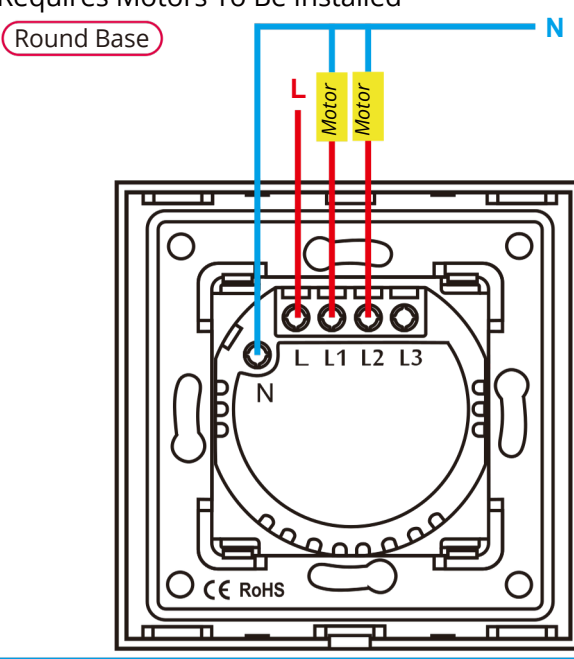

## App Installation

- Connect Your Smartphone Or Tablet To The WLAN Router.
- Download The "SMART LIFE"Or "TUYA SMART" App From The App Store/Google Player/Official WebsiteTo Your Smartphone Or Tablet. Or Scan The QR Code Via Your Smartphone To Install The App

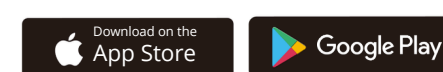

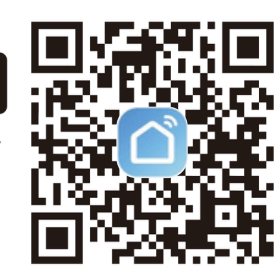

- Start The Setting Up Process By Opening "SMART LIFE" App Enter Your Username And
- Enter Your Username And Password To
  Cat The Verification Code Te

Get The Verification Code To Log Into "SMART LIFE" App To Get Connected With Your Devices.

### **Device Basic Operation**

Read The Device's Operating Instructions Before Starting Any Electrical Work To Avoid Any Damage Caused Via Improper Use

- Connect your smartphone to Wi-Fi and turn on the Bluetooth (If the phone Bluetooth is off, the device needs to be added manually).
- Open "Smart Life" App, click the "+" button on the right up corner of the interface to add device;
- Press and hold the touch button for about 5s, release the button when the light flashes once;
- Start adding your device when the red LED
- Enter Wi-Fi password, App will automatically add device by Wi-Fi and Bluetooth;
- Click "Done" to finsh adding the device .

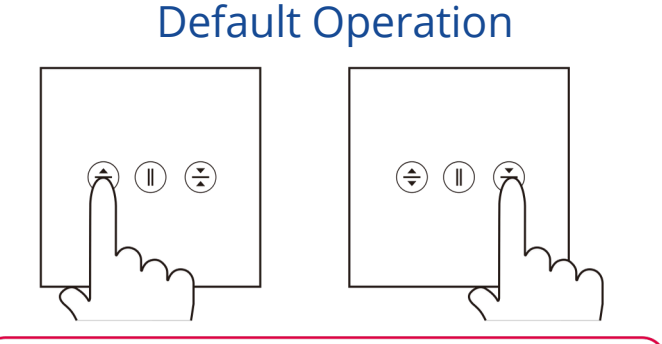

Press ( Button Up Movement Press ( Button Down Movement

#### Curtain Track Time Setting

When the roller shutter is completely in open status, press the middle stop button for about 7 seconds until the blue indicator flash and release your finger. The Roller Shutter will start closing automatically. Touch the middle stop butto nagain immediately when the curtain is closed completely (should be in same time). The blue indicator will stop flashing, and finish the curtain track time setting.

#### Set Up Your Desired Password To Log Into The App Directly

| China +86           | > |
|---------------------|---|
| Mobile Number/Email |   |
| Password            |   |

**Our Service:** 2 Years Warranty From The Date The Item Is Purchased

| Tip:Only 2.4GHz WIFI Frequency Is | - |
|-----------------------------------|---|
| Supported                         |   |

#### Safety Instructions

- Switch Off Power Supply Before Installing
- Use An Electrical Tester To Ensure Safety
- Check The Terminal Connections Before Wiring

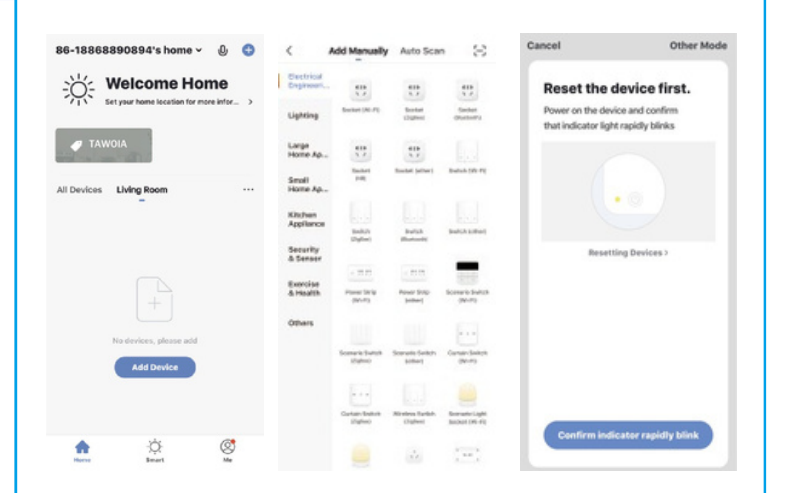

Input Your Password To Start Adding The Smart Device, Wait For The Process To End, Then Successful Pairing Will Be Confirmed

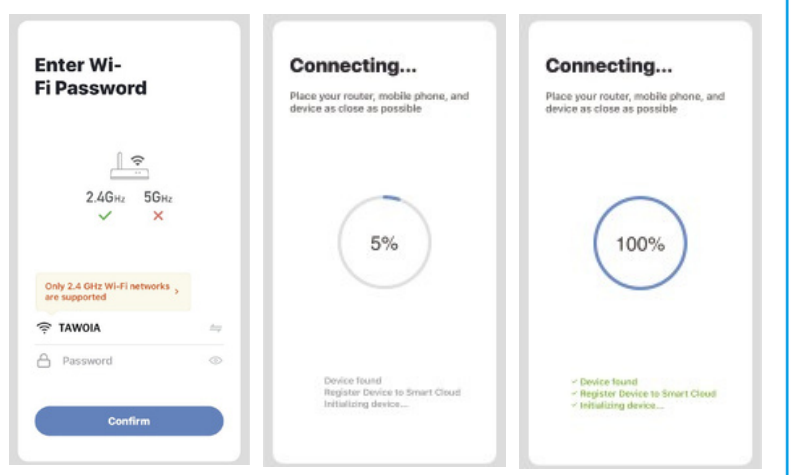

Home Centre Icons: Icon " "Refers To Device Options Icon " + "Refers To Device Adding Process Icon " "Refers To Device Rename Option

After Pairing, Front LED Indicator Changes To Blue When 'ON' And Red When 'OFF'

### **Technical Features**

The WIFI Smart Device Is Designed To Control, Schedule And Monitor Your Home Electrical Appliances Via Your Smartphone Or Manually By Powering On/Off

The WIFI Smart Device Is Compatible With WIFI Function Which Enables It To Perfectly Perform The Following Features:

- 1. APP Control 2. Timing & Schedule Function
- 3. Sharing Control 4. Sync Status
- 5. Voice Control (Compatible With Google Assistant And Amazon Echo)
- 6. Integrate With IFTTT 7. No Hub Required

**Tip:**The Factory Default Status Initialization Is ON. You Can Change The Initialization Status In"Setting"Button

# **Limited Warranty**

The limited warranty does not cover any failures and operating difficulties due to abuse, misuse, alteration, misapplication, Improper Installation. and maintenance service by you or any third party

The limited warranty does not cover damages

to the finish, such as scratches, dents, discoloration or rust after purchase

In Case Of Problems While Adding The Device. Reset The Appliance And Repeat The Adding Process.

Our Mission Is To Provide You The Best Smart Devices Ever.